小A新成立了一家公司,税务登记完成后准备登陆电子税务局,首次登录需通过法 人或者财务负责人收取手机验证码后设置登录密码,但是小A通过法人和财务负责 人首次进行密码设置时,电子税务局却跳出提示"法人或财务负责人未实名"。小 A不知该如何处理,咨询会易网专业财务顾问后,给出了以下"保姆级"的实名认 证操作流程:

首先,微信关注"福建税务"公众号,点击右下角"微服务"-"实名注册"然后进入,选择相对应的证件类型。如下图所示:

第二步,勾选"我已阅读并同意"并点击"同意协议并授权"进入下一步。如下图 所示:

第三步,按要求上传证件,证件上传成功后点击下一步。如下图所示:

第四步,核对系统自动生成的信息是否准确,同时填写手机号,收取验证码,进行 人脸识别认证。如下图所示:

最后,人脸识别认证成功后系统会提示"采集成功",再进行密码的设置,通过以上操作后,税务的实名认证就完成了。如下图所示:

更多财税内容,请百度搜索"会易网"